## VISITE VIRTUELLE D'UNE VILLE Google Map/ScreenR

## 1- Ce qu'est Google Map

MES CARTES GOOGLE : <u>http://www.youtube.com/watch?v=e0v2u5hbazQ</u> STREET VIEW : <u>http://www.youtube.com/watch?v=XBXLI4CVaM4</u>

Google Maps est un service gratuit de cartographie sur Internet. Par une simple navigation ou en entrant une adresse, vous pouvez afficher des cartes, des images satellites, des informations et des itinéraires routiers.

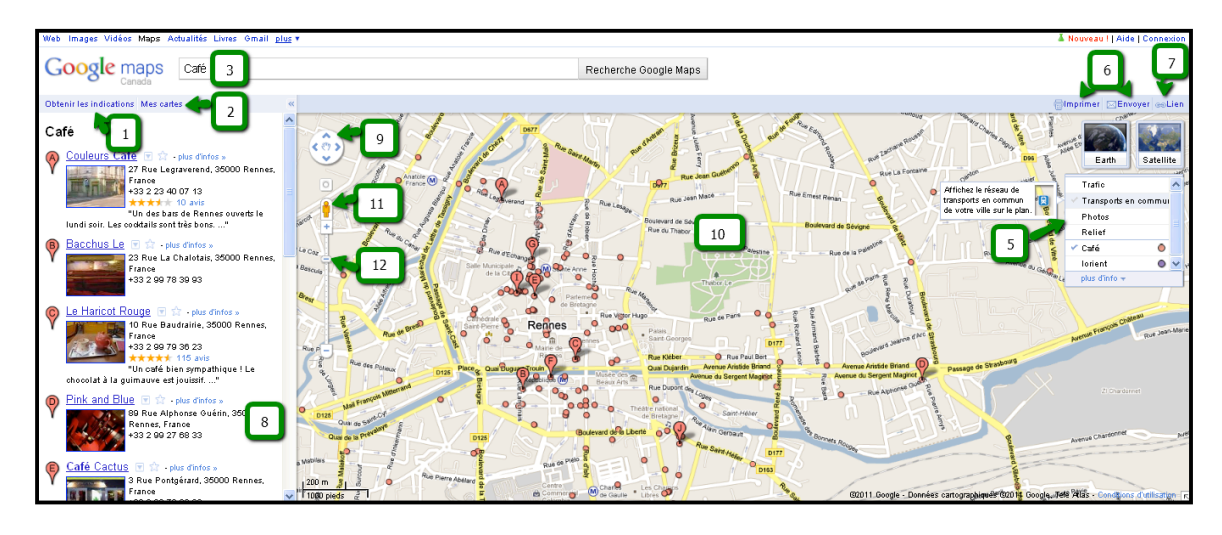

**1. Itinéraire** : vous devez vous rendre quelque part en voiture, à pied ou en transports en commun.

**2. Mes cartes** : affichez et créez vos cartes personnalisées.

**3. Recherche Google Maps** : explorez et visitez des lieux, des commerces, des intersections, des adresses...

**5. Plus d'information** : afficher plus de données telles que le trafic, des photos, le transport en commun, Wikipédia...

**6. Imprimer/Envoyer** : imprimez ou envoyez par courriels vos cartes.

**7. Lien** : créez l'adresse URL de votre carte afin de la partager.

**8. Résultats de recherche** : vos résultats de recherche.

9. Commandes de navigation : cliquez sur les flèches pour vous déplacer.
10. Plan : cette section affiche la zone géographique correspondant aux résultats de recherche.

**11. Street View** : placez l'icône du personnage jaune ("Pegman") sur un emplacement de la carte pour afficher des photos et vous déplacer virtuellement.

**12. Zoom** : utilisez le curseur pour effectuer un zoom avant ou arrière sur une zone géographique précise

Collège Ahuntsic - Anne-Gaëlle Habib – mars 2011

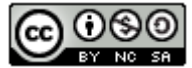

## 2- Étapes d'appropriation de Google MAP avec ScreenR

- 1- Connexion à son compte Google (un par ordinateur est suffisant)
- 2- Cliquer sur MES CARTES dans la colonne de gauche de Google Map (<u>http://maps.google.ca</u>), puis sur CRÉER UNE NOUVELLE CARTE.
- 3- Nommer et définir brièvement votre carte.
- 4- Choisir votre ville, votre quartier ou votre région.
- 5- Préparer et simuler la visite virtuelle, sans commencer l'enregistrement.
- 6- Aller sur le site **screenr** (<u>http://www.screenr.com/</u>) et se connecter avec un de vos comptes suivants :

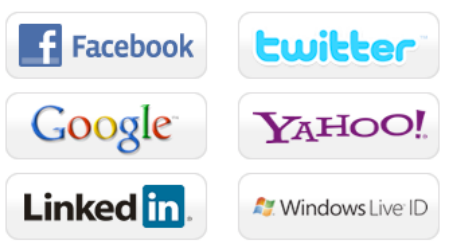

- 7- Choisir un nom d'utilisateur pour SCREENR.
- 8- Faire votre configuration audio sur l'ordi (entrée et sortie).
- 9- Lancer le programme en cliquant sur RECORD pour débuter votre enregistrement vidéo.
- 10- Choisir l'encadrement nécessaire à votre écran avant de cliquer sur le bouton rouge!
- 11- Faire votre visite en maximum 5 minutes!
- 12- Une fois terminé, cliquer sur DONE puis retourner sur la page du site de SCREENR pour publier votre vidéo, avec PUBLISH. <u>Cela peut prendre plusieurs</u> <u>minutes, alors soyez patients!</u>
- 13- Enfin, copier le code HTML pour l'insérer dans le forum MOODLE :

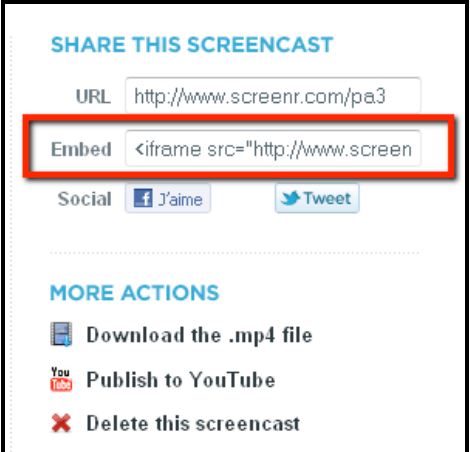

14- Coller votre code dans MOODLE.

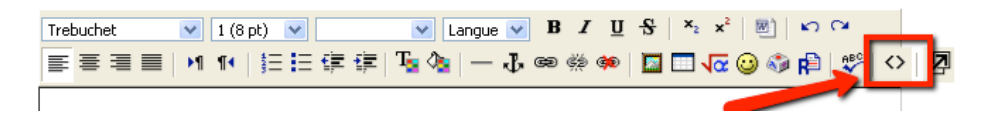

Collège Ahuntsic - Anne-Gaëlle Habib – mars 2011

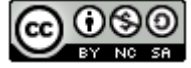